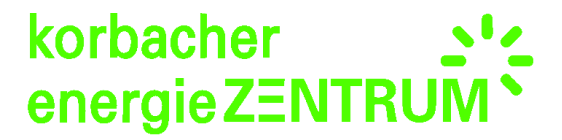

-

## Anleitung Bundesnetzagentur PV-Meldeportal

Bitte halten Sie Ihre Adressdaten, Email sowie Ihre Dokumappe für die Registrierung bereit.

Schritt 1: Gehen Sie auf die Seite https://app.bundesnetzagentur.de/pv-meldeportal/.

| ← → C 🖀 https://app.bundesnetzagentur.de/pv-meldeportal/                                                                                                    |
|----------------------------------------------------------------------------------------------------|
| Burdessetzigentur<br>EEG Anlagenregister Solar                                                                                                    |
| Informationen zum PV-Meldeportal der Bundesnetzagentur                                                                                                    |
| Betreiberinnen und Betreiber von Photovoltaikanlagen (PV-Anlagen) sind verpflichtet, der Bundesnetzagentur neu in Betrieb genommene oder<br>hinsichtlich des Leistungszuwaches erweiterte PV-Anlagen zu melden. Der Netzbetreiber ist andernfalls für den Zeitraum des<br>Meldwersamunisses lediglich zur Entrichtung einer reduzierten Vergütung des eingespeisten Stroms nach dem Erneuerbare-Energien-Gesetz<br>(EEG) verpflichtet.                                                                              |
| Das PV-Meldeportal ermöglicht die Meldung von PV-Anlagen an die Bundesnetzagentur.                                                                                                    |
| Die Bundesnetzagentur versendet an die Anlagenbetreiber nach Übernahme der Daten per Post eine schriftliche Registrierungsbestätigung mit<br>den gemeldeten Angaben und der Registrierungsnummer als Kennzeichnung für die Datenmeldung. Diese Registrierungsbestätigung kann dem<br>Netzbetreiber als Nachweis buer die erfolgte Meldung durch den Anlagenbetreiber vorgeleigt werden.                                                                                                    |
| Bitte beachten Sie:                                                                                                    |
| <ul> <li>Das PV-Meldeportal ist so konzipiert, dass jeder Nutzer nur die von ihm betriebene(n) PV-Anlage(n) melden kann. Das PV-Meldeportal<br/>kann nicht von Dritten (Fachbetrieben, Dienstleistern etc.) genutzt werden, die PV-Anlagen im Auftrag für Ihre Kunden<br/>melden wollen. Als Anlagenbetreiberieher können Sie jedoch bei Bedarf vorab mit Ihrem Fachbetrieb die an die<br/>Bundesnetzagentur zu meldenden Daten klären, z.B. welche Nennleistung die neu installierten Module aufweisen.</li> </ul> |
| <ul> <li>PV-Anlagen, die zuvor über das "Formular zur Meldung von Photovoltalkanlagen an die Bundesnetzagentur" per Brief, Fax oder als E-Mail-<br/>Anhang an die Bundesnetzagentur gemeldet wurden, können nicht über das PV-Meldeportal eingesehen werden. Eine Änderung der<br/>Angaben zur PV-Anlage der zum Anlagenbetreiber ist über das PV-Meldeportal nicht möglich. Diese können unter Angabe der<br/>Registrierungsnummer per Brief, Fax oder E-Mail der Bundesnetzagentur mitgeteilt werden.</li> </ul>  |
| Weitere Informationen zum PV-Meldeportal einschließlich einer Auflistung der zu übermittelnden Daten finden Sie hier: <u>Informationen</u><br>einblenden                                                                                                    |
| Startseite des PV-Meldeportals                                                                                                    |

Lesen Sie sich alles gut durch und klicken dann auf "Startseite des PV-Meldeportals".

Schritt 2: Nun gehen Sie auf Registrierung.

| Bundesnetzagentur | EEC Anjangaranistar Salar                                                                                                    |  |
|-------------------|----------------------------------------------------------------------------------------------------|--|
| •                 | Startseite des PV-Meldenortals                                                                                                    |  |
|                   | Über das PV-Meldeportal können Sie mit Ihren Zugangsdaten eine oder mehrere PV-Anlagen der Bundesnetzagentur<br>melden. PV-Anlagen, die per Brief, Fax oder als E-Mail-Anhang an die Bundesnetzagentur gemeldet wurden, können<br>nicht über das PV-Meldeportal eingesehen und bearbeitet werden. |  |
|                   | togin                                                                                                    |  |
|                   | -<br>E-Mail-Adresse:                                                                                                    |  |
|                   | Passwort:                                                                                                    |  |
|                   | Anmelden Passwort vergessen                                                                                                    |  |
|                   | Registrierung                                                                                                    |  |
|                   | Wenn Sie noch kein Nutzer des PV-Meldeportals sind und eine neue PV-Anlage der Bundesnetzagentur melden<br>möchten, lassen Sie sich bitte zunächst registrieren.                                                                                                    |  |
|                   | Registrierung                                                                                                    |  |
|                   |                                                                                                    |  |
|                   |                                                                                                    |  |

Nachfolgend werden Sie weiter geleitet. Dort bestätigen Sie mit "Weiter".

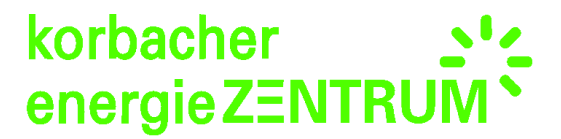

Schritt 3: Nun geben Sie Ihre Anschrift ein und bestätigen mit "Bestätigen und Weiter". (Nicht die Beispieldaten unten im Beispielbild übernehmen!)

| Bundesnetzagentur | EEG Anlagenregister Solar         |                                                  |  |
|-------------------|-----------------------------------|--------------------------------------------------|--|
| -<br>-            | Registrierung - Adressdaten       |                                                  |  |
|                   | Bitte geben Sie hier Ihre Adresse | als Anlagenbetreiberin/als Anlagenbetreiber ein. |  |
|                   | Land:                             | Deutschland v                                    |  |
|                   | Anrede:                           | Herr                                             |  |
|                   | Titel:                            |                                                  |  |
|                   | Nachname:                         | Mustermann                                       |  |
|                   | Vorname:                          | Max                                              |  |
|                   | Straße und Hausnummer:            | Musterstraße 1                                   |  |
|                   | PLZ:                              | 11111 Ort suchen >>                              |  |
|                   | Ort:                              | Es wurde keine PLZ eingegeben.                   |  |
|                   | << Zurück                         | Bestätigen & Weiter >>                           |  |
|                   |                                   |                                                  |  |
|                   |                                   |                                                  |  |
|                   |                                   |                                                  |  |

Schritt 4: Nun bestätigen Sie Ihre Angaben noch einmal mit "Ja – Bestätigung".

| << Zurück                                                                                                    | Bestätigen & Weiter >>                                                          |
|----------------------------------------------------------------------------------------------------|---------------------------------------------------------------------------------|
| Sind Ihre Angaben korrekt?<br>Bitte prüfen Sie, ob die Daten zum Anlagenbetreiber korrekt s<br>Registrierungsbestätigung übernommen, die Sie als Anlagenbe<br>Daten zur PV-Anlage erhalten. | ind. Diese Angaben werden in die<br>treiber nach vollständiger Übermittlung der |
| << Nein - Korrektur                                                                                                    | Ja - Bestätigung >>                                                             |

Schritt 5: Nun geben Sie Ihre Email Adresse an und legen sich ein Passwort an, welches Sie sich bitte notieren.

| Coo Antogen egister com                                                                                                    |  |
|----------------------------------------------------------------------------------------------------|--|
| Registrierung - E-Mail-Adresse und Passwort                                                                                                    |  |
| An die anzugebende <b>E-Mail-Adresse</b> wird der Aktivierungslink zur Nutzung des PV-Meldeportals gesandt. Das<br>Passwort und die E-Mail-Adresse benötigen Sie zum Login in das PV-Meldeportal.                                                                                                    |  |
| Das anzugebende Passwort                                                                                                    |  |
| <ul> <li>muss mindestens 7 Zeichen lang sein</li> <li>kann aus Klein- und Gro</li></ul>                                                                                                    |  |
| E-Mail-Adresse: Max-Mustermann.70@web.de                                                                                                    |  |
| E-Mail-Adresse (Wiederholung): Max-Mustermann.70@web.de                                                                                                    |  |
| Passwort:                                                                                                    |  |
| Passwort (Wiederholung):                                                                                                    |  |
| Ich habe folgende Information zur Kenntnis genommen: Die Bundesnetzagentur erhebt den Namen und die<br>Anschrift der Anlagenbetreiberin/des Anlagenbetreibers, um die gemeideten Angaben der PV-Anlage(n) der<br>Anlagenbetreiberin/dem Anlagenbetreiber zuordnen und an sie/ihn die Registrierungsbestätigung versenden<br>zu Konne. Die Erhebung und Verwendung der der Bundesnetzagentur augereinenbezogenen<br>Daten erfolgt ausschließlich zur Erfüllung der vom Gesetzgeber der Bundesnetzagertur zugereisenen<br>werden die über das PV-Medeportal erhobenen Daten vollständig benötigt und automatisiert verarbeitet. |  |
| << Zurück Bestätigen & Weiter >>                                                                                                    |  |

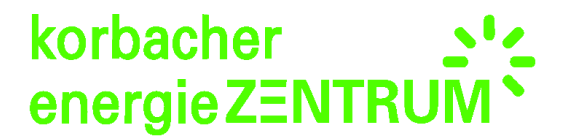

n.

Das untere Feld bestätigen Sie bitte in dem Sie das Kästchen anklicken und gehen nun auf "Bestätigen & Weiter".

| Bundesnetzagentur |                                                                                                    |  |
|-------------------|----------------------------------------------------------------------------------------------------|--|
|                   | EEG Anlagenregister Solar                                                                                                    |  |
|                   | Registrierung - Erfolgreicher Abschluss                                                                                                    |  |
|                   | Sie haben die zur Nutzung des PV-Meldeportals erforderlichen Daten an die Bundesnetzagentur <b>erfolgreich</b><br>übermittelt.                                                                                                    |  |
|                   | In Kürze erhalten Sie unaufgefordert an die von Ihnen angegebene E-Mail-Adresse den <b>Aktivierungslink</b> zur<br>Nutzung des PV-Meldeportals. Nach einmaligem Aufruf des Aktivierungslinks können Sie sich direkt über die<br>Startseite des PV-Meldeportals anmelden. |  |
|                   | < - Turilek nur Stattalta                                                                                                    |  |

**Schritt 6:** Nun erhalten Sie eine Email. In dieser finden Sie einen blau makierten Aktivierungslink welchen Sie öffnen.

## **Beispielabbildung:**

| FreeMail                                                | Start Postelingang Adressbuch Online                                                                                                    | 0006090031703544000399231C347013104011109C70941060493100204404013664990170903                                                                                                    | Logour |
|---------------------------------------------------------|----------------------------------------------------------------------------------------------------|----------------------------------------------------------------------------------------------------|--------|
| E-Mail schreiben FAX SMS De                             | 📕 🔻 Löschen Spam Antworten 🔻 Weit                                                                                                    | erleiten Verschieben 👻 Mehr Speicherplatz Sortierung 👻 🔲 👻 🕇 🖡                                                                                                    |        |
| Suche Q                                                 | Freunde & Bekannte                                                                                                    | Aktivierungslink zur Nutzung des PV-Meldeportals  📇 🕒 Vollansicht 🛧                                                                                                    |        |
| Ungelesen C A                                           | WEB.DE Club     08:24 Uhr                                                                                                    | Von: Bundesnetzagentur                                                                                                    |        |
| Favoriten                                               | WEB.DE FreeMail     O8:24 Uhr      Control of the state of the state of the st | Meldung von PV-Anlagen über das PV-Meldeportal der Bundesnetzagentur                                                                                                    |        |
| Unbekannt 1                                             | <ul> <li>WEB.DE Kundenmana 08:24 Uhr ☆</li> <li>Ziehen Sie Ihr altes Postfach zu WEB.DE um!</li> </ul>                                                                                                    | Sie erhalten diese E-Mail, weil Sie sich mit Ihren persönlichen Angaben zur Nutzung<br>des PV-Meldeportals bei der Bundesnetzagentur registriert haben.                                                                   |        |
| Papierkorb                                              | 🔲 Unbekannt                                                                                                    | Bitte bestätigen Sie zum Abschluss der Registrierung einmalig den aufgeführten                                                                                                    |        |
| Spam<br>Gesendet                                        | ✓ Bundesnetzagentur 12:31 Uhr ☆<br>Aktivierungslink zur Nutzung des PV-Meldepo                                                                                                    | Link.<br>https://app.bundesnetzagentur.de/PV-Meldeportal/portal_aktivierung.aspx?                                                                                                    |        |
| <ul> <li>Entwürfe</li> <li>Ordner hinzufügen</li> </ul> | <ul> <li>info@speichermonitor 11:19 Uhr ☆</li> <li></li></ul>                                                                                                    | ID=588e74466e6e4acc824ae1fd7cc42b6                                                                                                    |        |
| • E-Mail-Postfach hinzufügen                            |                                                                                                    | Nach dem Aufruf des Links können Sie der Bundesnetzagentur eine oder mehrere<br>PV-Anlagen elektronisch melden. Weitere Informationen finden Sie im PV-<br>Meldeportal.                                                   |        |
|                                                         |                                                                                                    | Mit freundlichen Grüßen                                                                                                    |        |
|                                                         |                                                                                                    | Ihre Bundesnetzagentur                                                                                                    |        |
|                                                         |                                                                                                    | Diese E-Mail wird automatisch generiert und versandt. Eine Antwort darauf ist nicht möglich. Fragen zur<br>Nutzung des PV-Meldeportals können Sie an die E-Mail-Adresse <u>kontakt-solaranlagen@bnetza de</u><br>richten. |        |
| WEB.DE Club Vorteile                                    |                                                                                                    |                                                                                                    |        |
| Hilfe                                                   |                                                                                                    |                                                                                                    |        |
| Einstellungen                                           |                                                                                                    | Cofert patwert higs solveiben                                                                                                    |        |
| npressum Jobs                                           |                                                                                                    | Sofort antworten                                                                                                    |        |

**Schritt 7:** Klicken Sie auf diesen Link. Sie werden auf die unten abgebildete Seite weiter geleitet. Nun klicken Sie auf **"Neue Anlage melden"** und anschließend bestätigen Sie nochmal **"Anlage melden"**.

| ← → C                                                                                                    | app.bundesnetzagentur.de/PV-Meldeportal/Portal_00.aspx                                                                                                    |
|----------------------------------------------------------------------------------------------------|----------------------------------------------------------------------------------------------------|
| Bundesnetzagentur                                                                                                  | EEG Anlagenregister Solar Angemeldet als: Max Mustermann                                                                                                    |
| <ul> <li>▶ Startseite</li> <li>▶ Anlage melden</li> <li>▶ Anlagenübersicht</li> <li>▶ Persönliche Daten</li> </ul> | Willkommen im PV-Meldeportal der Bundesnetzagentur           Über das PV-Meldeportal können Sie           • Ihre neue(n) PV-Anlage(n) der Bundesnetzagentur melden           • Ihre über das PV-Meldeportal übermittelte Angaben der PV-Anlage(n) in einer Übersicht anschauen und ändern           • Ihre persönlichen Daten als Anlagenbetreiber ändern. |
| <u>Ausloggen</u>                                                                                                   | Neue Anlage melden         Anlagenübersicht         Persönliche Daten                                                                                                    |

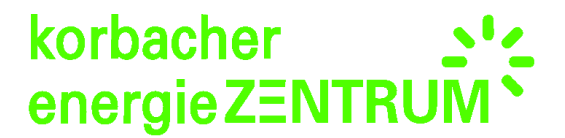

i.

I.

Danach bestätigen Sie noch einmal Ihre Betreiberdaten. Diese können Sie auch ändern wie Sie in dem nachfolgenden Beispielbild sehen können:

| ← → C A https://app.hundespetzagentur.de/PV-Meldenortal/Portal/portal meldung_01.aspy |                                                                                                    |                                                                                        |
|---------------------------------------------------------------------------------------|----------------------------------------------------------------------------------------------------|----------------------------------------------------------------------------------------|
|                                                                                       | approximation and approximation of an portal metading of a                                                                                                    | alax.                                                                                  |
| Bundesnetzagentur                                                                     |                                                                                                    |                                                                                        |
| 1                                                                                     | EEG Anlagenregister Solar                                                                                                    | Angemeldet als: Max Mustermann                                                         |
|                                                                                       | Anlagenmeldung - Betreiberdaten                                                                                                    |                                                                                        |
| ▶ Startseite<br>▶ Anlage melden                                                       | Die angezeigten Daten stellen Ihre im PV-Meldeportal hinterlegten persör<br>ursprünglich - sofern Sie diese noch nicht angepasst haben - aus Ihrer Re<br>der Bundesnetzagentur. | lichen Angaben dar. Diese Daten stammen<br>gistrierung zur Nutzung des PV-Meldeportals |
| <ul> <li>Anlagenübersicht</li> <li>Persönliche Daten</li> </ul>                       | Bitte überprüfen Sie, ob Ihre Angaben als Anlagenbetreiberin/Anlagenbetr                                                                                                    | reiber korrekt sind:                                                                   |
|                                                                                       | Betreiberdaten                                                                                                    |                                                                                        |
| <u>Ausloggen</u>                                                                      | Herr<br>Max Mustermann<br>Musterstraße 1<br>34508 Willingen                                                                                                    |                                                                                        |
|                                                                                       | < > Zurück Bearbeiten                                                                                                    | Bestätigen & Weiter >>                                                                 |

Schritt 8: Nun müssen Sie die von Ihnen geforderten Daten Schritt für Schritt eingeben. Alle Informationen die Sie eingeben müssen finden Sie in Ihrer Dokumappe.

Nachdem dies alles eingegeben wurde gelangen Sie zu dem unten angezeigten Beispielbild.

| ← ⇒ C 🔒 https://                                                | /app.bundesnetzagentur.de/PV-Meldeportal,                                                  | /Portal/portal_meldung_04.aspx                                                                                                    |
|-----------------------------------------------------------------|--------------------------------------------------------------------------------------------|----------------------------------------------------------------------------------------------------|
| Bundesnetzagentur                                               |                                                                                            |                                                                                                    |
|                                                                 | EEG Anlagenregister Solar                                                                  | Angemeldet als: Max Mustermann                                                                                                    |
|                                                                 | Anlagenmeldung - Zusammenfassung                                                           |                                                                                                    |
| <ul> <li>Startseite</li> <li>Anlage melden</li> </ul>           | Prüfen Sie bitte die von Ihnen eingegebenen<br>führen Sie diese bitte durch, indem Sie den | n Angaben. Falls Korrekturen der Anlagendaten erforderlich sind,<br>Button "Zurück" nutzen.<br>Senetur erhalten Sie der Best unaufgefordert eine |
| <ul> <li>Anlagenübersicht</li> <li>Persönliche Daten</li> </ul> | Registrierungsbestätigung mit den gemeldet<br>die Datenmeldung.                            | agenum ernanten sie per zost unaugenruter eine<br>en Angaben und der Registrierungsnummer als Kennzeichnung für                                  |
| Ausloggen                                                       | Betreiberdaten                                                                             | Anlagendaten                                                                                                    |
|                                                                 | Betreiberadresse:<br>Herr<br>Max Mustermann<br>Musterstraße 1                              | Anlagenadresse:<br>Musterstraße 1<br>34508 Willingen                                                                                             |
|                                                                 | 34508 Willingen                                                                            | Nennleistung:<br>10,000 kWp                                                                                                    |
|                                                                 |                                                                                            | Inbetriebnahmedatum:<br>01.05.2015                                                                                                    |
|                                                                 | << Zurück                                                                                  | Bestätigung >>                                                                                                    |

Dort drücken Sie auf "Bestätigung" und danach noch einmal auf "Versenden".

Schritt 9: Abschließend kriegen Sie eine Rückmeldung ob Ihre Daten erfolgreich versendet wurden. Nun können Sie wann immer Sie sich einloggen sehen wie weit der Bearbeitungsprozess ist und können Ihre Daten überarbeiten.

| ← ⇒ C 🔒 https://                                                                    | 🗲 🧼 😋 🖀 https://app.bundesnetzagentur.de/PV-Meldeportal/Portal/portal_meldung_05.aspx                                                                                     |                     |
|-------------------------------------------------------------------------------------|----------------------------------------------------------------------------------------------------|---------------------|
| Bundesnetzagentur                                                                   | EEG Anlagenregister Solar Angemeldet                                                                                                    | als: Max Mustermann |
| Þ Startseite<br>Þ <b>Anlage melden</b><br>Þ Anlagenübersicht<br>▶ Persönliche Daten | Anlagenmeldung - Übersicht & Versand                                                                                                    |                     |
|                                                                                     | Sie naoen die Uaten an die Bundesnetzagentur <b>erfolgreich</b> Versandt. Der Anlagenubersicht kon<br>enthehmen, in welchem Bearbeitungsstatus sich Ihre Anlage befindet. | inen Sie            |
|                                                                                     | << Anlagenübersicht                                                                                                    |                     |
| <u>Ausloggen</u>                                                                    |                                                                                                    |                     |

Die Bestätigung über die Anmeldung erhalten Sie nach ca. 7-10 Tagen per Post. Sobald Sie diese haben lassen Sie eine Kopie davon Ihrem Energieversorger zukommen. Ohne diese Bestätigung wird Ihr EVU (Energieversorgungsunternehmen) nicht mit der Auszahlung Ihrer EEG beginnen.